# Manuale per le IMPOSTAZIONI del BROWSER

in aggiornamento

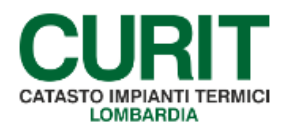

a cura di ARIA S.p.A.

## Indice

| PREMESSA:                                        | 3 |
|--------------------------------------------------|---|
| IMPOSTAZIONI MS EXPLORER:                        | 3 |
| Per chi utilizza come browser Internet Explorer: | 5 |
| Per chi utilizza come browser FireFox:           | 6 |

#### PREMESSA:

il sito è compatibile con tutti i browser attualmente disponibili. Tuttavia, per ottenere le migliori performance si consiglia l'utilizzo di Mozilla-Firefox, oppure di Google Chrome.

Per un corretto utilizzo del CURIT occorre impostare il proprio browser seguendo le indicazioni seguenti:

### **IMPOSTAZIONI MS EXPLORER:**

- Selezionare dalla barra dei menu: [Strumenti] - [Opzioni Internet]

|                                                                                                    | 🕘 🕗 🗢 😚 http://www.google.it/                    | <ul> <li>✓ 4<sub>2</sub> × Google</li> </ul>                                                              |
|----------------------------------------------------------------------------------------------------|--------------------------------------------------|----------------------------------------------------------------------------------------------------|
| Web       Immagini       Video       Maps       News       Libri       Google       Diagnostica       Diagnostica       Diagnostica       Diagnostica       Diagnostica       Diagnostica       Pole       Diagnostica       Diagnostica       Diagnostica       Pole       Diagnostica       Diagnostica       Pole       Diagnostica       Pole       Diagnostica       Diagnostica       Pole       Diagnostica       Pole       Diagnostica       Diagnostica       Pole       Diagnostica       Pole       Diagnostica       Pole       Diagnostica       Pole       Diagnostica       Pole       Diagnostica       Diagnostica                                                                                                    | 🚖 🏟 🚼 Google                                     | 🏠 🔹 🗟 🔹 🖶 🕈 🔂 Pagina 🕶 🎯 Strumenti 👻                                                                      |
| Google       Blocco popup         Filto anti-physiking       Gestione component aggiuntivi         Image: Structure of Comparison of Comparison of Compar | Web Immagini Video Maps News Libri Gmail altro v | Elimina cronologia esplorazioni<br>Diagnostica problemi di connessione                                    |
| Non in linea<br>Windows Update<br>Schermo intero F11<br>Barre degli strumenti<br>Strumenti per le lingue<br>Opzioni Internet<br>Opzioni Internet                                                                                                    | Coorle                                           | Blocco popup<br>Filtro anti-phishing<br>Gestione componenti aggiuntivi                                    |
| Cerca con Goode Mi sento fortunato Opzioni Internet                                                                                                    | Riero                                            | Non in linea<br>Windows Update<br>Schermo intero F11<br>Barra dei menu<br>avanzata Barre degi strumenti , |
| Ocica con obogic i mi scho fortunato                                                                                                    | Cerca con Google Mi sento fortunato              | nti per le lingue<br>Opzioni Internet                                                                     |

- nella finestra che si presenta alla cartella [Generale], nella sezione cronologia esplorazioni, selezionare: [Impostazioni]; a questo punto nella finestra che si apre deve essere scelta l'opzione [All'apertura della pagina] e dove può essere impostato lo spazio su disco deve essere diminuito al massimo il numero presente.

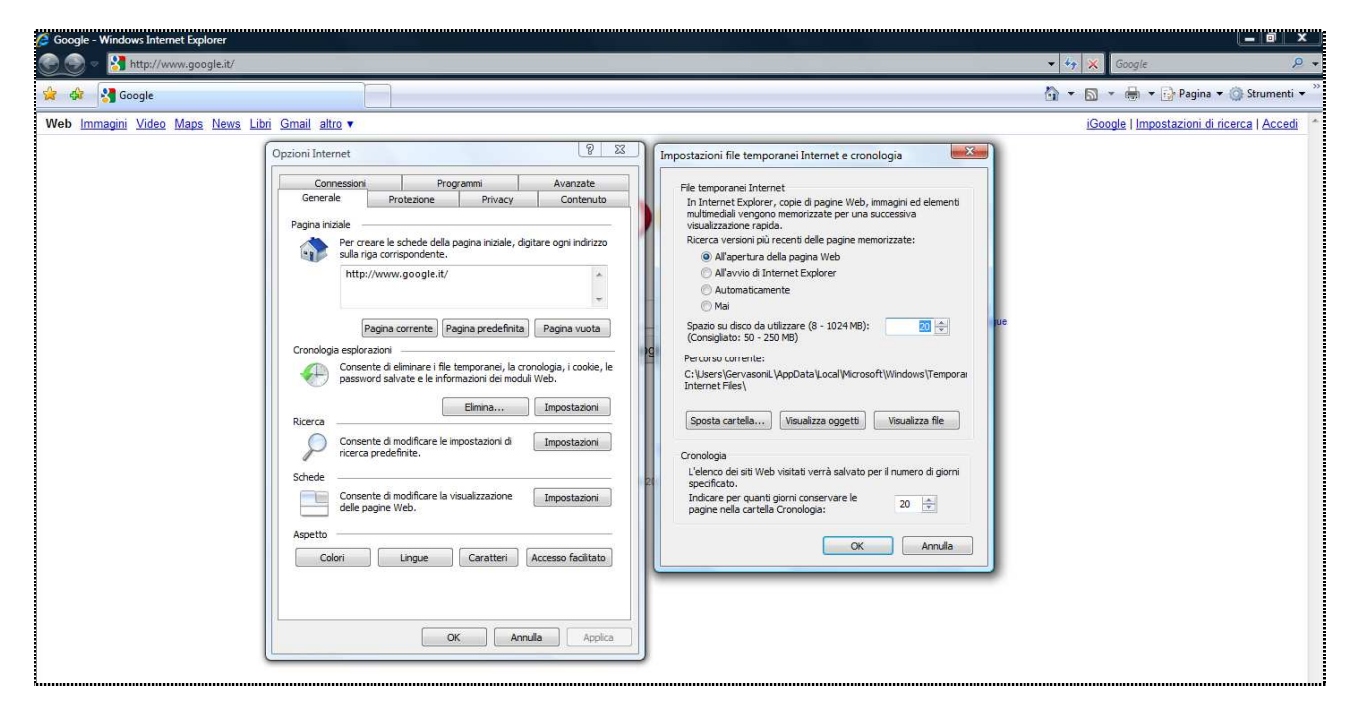

Successivamente

- Come sopra nella cartella [Protezione] selezionare [Siti attendibili] – poi il bottone [Siti] a questo punto nella finestra che si apre deve essere inserito \*.curit.it nella riga presente e prima di fare [aggiungi] deve essere stata tolta la spunta [Richiedi verifica server ...]

| 🖉 Google - Windows Internet Explorer |                                                                                                    |                                                                                                    |                          | _ 0 ×                      |
|--------------------------------------|----------------------------------------------------------------------------------------------------|----------------------------------------------------------------------------------------------------|--------------------------|----------------------------|
| 💮 💿 🗵 🚼 http://www.google.it/        |                                                                                                    |                                                                                                    | 👻 🍫 🗙 Google             | P +                        |
| 🙀 🎄 🚼 Google                         |                                                                                                    |                                                                                                    | 🐴 🔹 📾 🔹 🖶 🗣 🔂 Pagina     | 🔹 🎯 Strumenti 👻            |
| Web Immagini Video Maps News         | Libri Gmail altro 🔻                                                                                                    |                                                                                                    | iGoogle   Impostazioni d | li ricerca   <u>Accedi</u> |
|                                      | Opzioni Internet       Image: State of the state of the state of the | Stit attendibii         Imposable aggiungere e rimuovere siti Web da questa area.         Imposable aggiungere e rimuovere siti Web da questa area.         Aggungi isto Web all'area:         Aggungi isto Web all'area         Siti Web:         Intp://www.google.it         Richiedi venfica server (https:) per tutti i siti dell'area         T         Chudt |                          |                            |

Nel caso in cui, dopo le opportune configurazioni e in seguito all'aggiornamento, dovessero presentarsi ancora dei problemi si consiglia di scaricare ed installare il browser FireFox, disponibile presso il sito:

http://www.mozilla-europe.org/it/products/firefox

Inoltre si consiglia periodicamente di effettuare la pulizia dei file temporanei, dei cookie, delle copie cache e della cronologia seguendo le indicazioni di seguito fornite.

## Per chi utilizza come browser Internet Explorer:

- Selezionare dalla barra dei menu: [Strumenti] – [Opzioni Internet]

| 🕥 💿 🗸 http://www.google.it/   |                                                                        | <ul> <li></li></ul>                |
|-------------------------------|------------------------------------------------------------------------|------------------------------------|
| 👷 🔅 🚼 Google                  |                                                                        | 🐴 🔹 🗟 🔹 🖶 👻 Pagina 🕶 🎯 Strumenti 🕶 |
|                               | Picerca avanzata<br>Strumenti per le lingue<br>ogle Mi sento fortunato |                                    |
| Pubblicità Soluzioni Aziendal | Tutto su Google Google.com in English<br>2010 - Privacy                |                                    |

nella finestra che si presenta alla cartella [Generale], nella sezione cronologia esplorazioni, selezionare:
 [Elimina]; a questo punto nella finestra che si apre deve essere scelta l'opzione [Elimina tutto].

| C Google - Windows Internet Explorer                                                                                                    |                                                                                     | _ @ X                                                            |
|----------------------------------------------------------------------------------------------------|-------------------------------------------------------------------------------------|------------------------------------------------------------------|
| Antipi//www.google.tz                                                                                                    |                                                                                     | Strumenti •                                                      |
| Corporation Video Maps News Libri Gmail alto * Web Immagini Video Maps News Libri Gmail alto * Copcioni Internet Porcession Procession Procession | ▼     Y     Coogle       Impostazioni di ricerc     Coogle   Impostazioni di ricerc | <i>P</i> − +<br>Strumenti ▼ <sup>21</sup><br>a   <u>Accedi</u> + |
| OK Annula Applica                                                                                                    |                                                                                     |                                                                  |

L'operazione potrebbe richiedere qualche secondo se non viene fatta con una certa frequenza.

## Per chi utilizza come browser FireFox:

- Selezionare dalla barra dei menu: [Strumenti] - [Opzioni]

| Pagina iniziale di Mozilia Firetox - Mozilia Firetox                                                                                                    |                                                                                                    |                                          |                                                      |                |   |
|----------------------------------------------------------------------------------------------------|----------------------------------------------------------------------------------------------------|------------------------------------------|------------------------------------------------------|----------------|---|
| <u>Eile M</u> odifica <u>V</u> isualizza <u>C</u> ronologia S <u>e</u> gnalibri                                                                                            | Strumenti Aiuto                                                                                                    |                                          |                                                      |                |   |
| 🔇 🔄 C 🗙 🏠 🚷 http://www                                                                                                    | Cerca sul web                                                                                                    | Ctrl+K                                   |                                                      | 😭 🔹 🚼 • Google | ٩ |
| Più visitati 🐫 http://www.google.it/ 🗋 ENTI<br>🍕 Pagina iniziale di Mozilla Firefox 👘<br>Web Immagini Video Maps News Libri Tri<br>Uleo Immagini Video Maps News Libri Tri | Download<br>Componenti gggiuntivi<br>Java Console<br>Console degli errori<br>Informazioni sulla pagina<br>Avvia Navigazione anonima | Ctrl+J<br>Ctrl+Maiusc+J<br>Ctrl+Maiusc+P |                                                      |                | - |
|                                                                                                    | Canc <u>e</u> lla cronologia recente                                                                                                | Ctrl+Maiusc+Canc                         | t (Established States)                               |                |   |
|                                                                                                    | Opzioni                                                                                                    |                                          |                                                      |                |   |
|                                                                                                    |                                                                                                    | Google                                   | Ricerce evenzate                                     |                |   |
|                                                                                                    |                                                                                                    | Cerca:      nel Web     Cerca con Google | 🛛 pagine in Italiano 🔘 pagine provenienti da: Italia |                |   |
|                                                                                                    |                                                                                                    |                                          |                                                      |                |   |

- nella finestra che si presenta alla cartella [Avanzate] selezionare: [Cancella adesso];

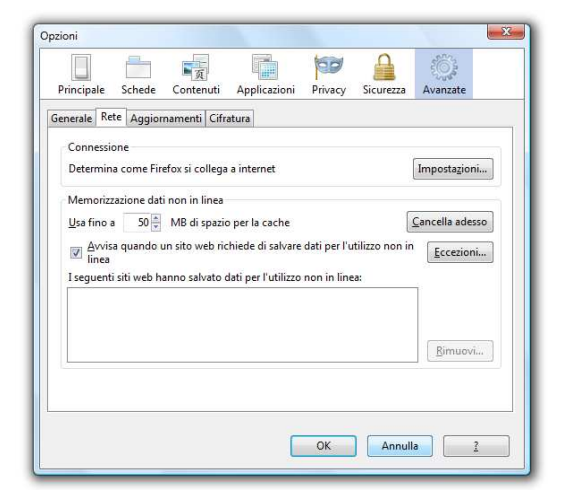

#### Successivamente

- come sopra, nella finestra che si presenta alla cartella [Privacy] –selezionare: [Cancella la cronologia recente /rimuovere i singoli cookie].

|                                 | ontenuti Applicazioni      | Privacy             | Sicurezza    | Avanzate |
|---------------------------------|----------------------------|---------------------|--------------|----------|
| Ironologia                      | r                          |                     |              |          |
| <u>m</u> postazioni cronologia: | salva la cronologia        |                     | •            |          |
| E possibile <u>cancellare</u>   | la cronologia recente o ri | <u>muovere i si</u> | ngoli cookie |          |